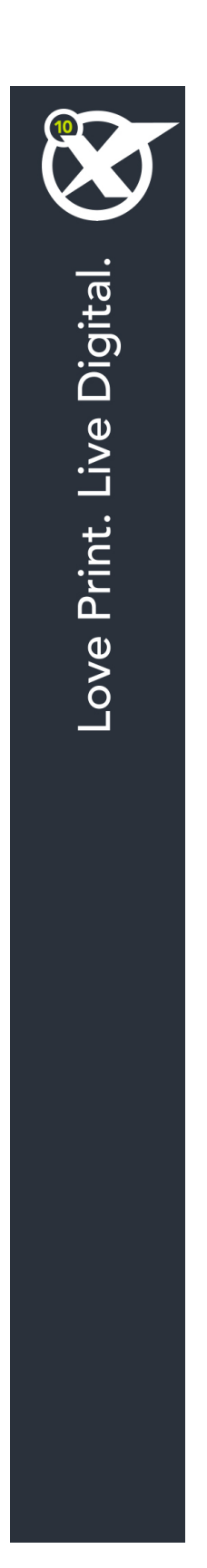

# O que há de novo no QuarkXPress 10.1

## Conteúdo

| O que há de novo no QuarkXPress 10.1 | 3 |
|--------------------------------------|---|
|                                      |   |
| Novos recursos                       | 4 |
| Guias dinâmicas                      | 4 |
| Notas                                | 4 |
| Livros                               | 4 |
| Linha vermelha                       | 4 |
| Outros recursos novos                | 5 |
|                                      |   |
| Notificação legal                    | 6 |

## O que há de novo no QuarkXPress 10.1

Este documento apresenta uma introdução aos novos recursos do QuarkXPress 10.1.

### Novos recursos

#### Guias dinâmicas

A Guias dinâmicas são guias temporárias não imprimíveis que aparecem ao se criar ou manipular itens em uma página. Elas ajudam a alinhar os itens com relação a outros itens e à página em um layout.

Quando você cria, transforma ou desloca um item, as Guias dinâmicas aparecem automaticamente para auxiliar no posicionamento do novo item com relação a um item preexistente ou à página.

É possível especificar o tipo de guias dinâmicas e o feedback que aparece. É possível especificar também uma cor diferente para cada tipo de guia dinâmica nas preferências.

#### Notas

O recurso Notas permite armazenar comentários em um projeto sem afetar o conteúdo efetivo do projeto. Você pode usar as notas para adicionar lembretes, comentários sobre o conteúdo ou URLs a um projeto. Uma nota aberta tem o aspecto de uma nota autoadesiva de papel.

Para usar o recurso Notas, é necessário que o software XTensions Notas esteja instalado.

#### Livros

Os livros são arquivos do QuarkXPress que são exibidos como janelas que contêm vínculos para layouts individuais de projetos únicos ou múltiplos, denominados capítulos. Depois da inclusão de capítulos em um livro, você pode abrir, fechar e monitorar capítulos usando a paleta Livros.

O QuarkXPress permite sincronizar folhas de estilo e outras especificações usadas nos capítulos de um livro, imprimir capítulos a partir da paleta Livro e atualizar automaticamente os números de página nos capítulos. Também é possível exportar para múltiplos PDFs (por capítulo) ou exportar todos os capítulos para um único PDF a partir da paleta Livro.

#### Linha vermelha

O recurso Linha vermelha proporciona uma maneira de monitorar alterações, para que os redatores, os revisores, os gerentes de projetos e outros usuários possam ver o que está acontecendo com um projeto e confirmar que as alterações são apropriadas. Com o recurso Linha vermelha, você pode visualizar as inserções e as exclusões efetuadas em um projeto e decidir se aceitar ou rejeitar as alterações.

Para usar o recurso Linha vermelha, é necessário que o software XTensions Linha vermelha esteja instalado.

#### **Outros recursos novos**

O QuarkXPress 10.1 também inclui os novos recursos e aperfeiçoamentos a seguir:

- Criação do código RR: Agora é possível escolher entre criar códigos RR com base vetorial ou códigos RR com base em pixels. Se você escolher códigos RR com base em pixels, eles serão criados na pasta Documentos.
- Zoom aprimorado: O nível máximo de zoom agora é de 8000%.
- Exportar como imagem: É possível exportar uma página de layout como arquivo de imagem. Esse recurso permite especificar o nome do arquivo e a sua localização, e configurar várias opções de imagem.
- Temas de cores: (Somente Mac OS X) É possível usar o painel Tema de cores da caixa de diálogo Preferências (menu QuarkXPress) para especificar um tema de cores para o QuarkXPress. Use o menu suspenso Tema de cores para escolher um tema de cores existente, ou clique no ícone para duplicar um tema de cores existente que você em seguida pode personalizar.

Consulte Um guia para o QuarkXPress 10,1 para obter detalhes ou visite www.quark.com/support/documentation

### Notificação legal

© 2022-2010 Quark, Inc. e seus concessores de licença. Todos os direitos reservados.

Protegida pelas seguintes patentes dos Estados Unidos: 5,541,991, 5,907,704; 6,005,560; 6,052,514; 6,081,262; 6,633,666 B2; 6,947,959 B1; 6,940,518 B2; 7,116,843; 7,463,793 e outras patentes pendentes.

Quark, a logomarca Quark, QuarkXPress e QuarkCopyDesk são marcas comerciais ou marcas registradas da Quark, Inc. e de suas afiliadas nos EUA e/ou em outros países. Todas as demais marcas são de propriedade dos seus respectivos titulares.

PANTONE ® Colors apresentadas no software ou na documentação do usuário podem não corresponder aos padrões identificados da PANTONE. Verifique as cores adequadas nas publicações PANTONE Color atuais. PANTONE ® e outras marcas registradas Pantone são de propriedade da PANTONE LLC. © Pantone LLC 2010.

A Pantone é a titular dos direitos autorais de dados de cores e/ou software licenciados para a Quark Software Inc. para distribuição destinada ao uso em conjunto com software da Quark. Os dados de cores e/ou o software da PANTONE não devem ser copiados em outro disco ou em memória, a não ser como parte da execução do software da Quark.

# Índice Remissivo

#### G

guias 4

L

livros 4

### N

notas 4